| InDesig     | <b>n</b> Datei    | Bearbeiten                  | Layout       | Schrift | Objekt                                | Tabelle |
|-------------|-------------------|-----------------------------|--------------|---------|---------------------------------------|---------|
| • 1         | Neu<br>Öffnen.    |                             |              |         | <b>&gt;</b><br># 0                    |         |
| X:<br>■     | Bridge<br>Zuletzt | durchsuchen<br>verwendete D | vatei öffnen |         | × × × × × × × × × × × × × × × × × × × |         |
|             | Schließ           | en                          |              |         | жw                                    |         |
| × *2        | 5. Speiche        | ern                         |              |         | ₩S [                                  | GPU-Vor |
| 210         | Eincheo           | ern unter<br>eken           |              | ·       | ο̂ # S                                | 110 10  |
| 0<br>1<br>0 | Kopie s<br>Zurück | peichern<br>zur letzten Ve  | rsion        |         | ₹₩S                                   |         |
| 0           | Adobe<br>Platzier | Stock durchsu<br>en         | ichen        |         | жD                                    |         |
| 0<br>2      | Aus CC<br>Text zu | Libraries plat<br>Bild      | zieren       |         |                                       |         |
| 30          | PDF-Ko            | portieren<br>ommentare imp  | oortieren    |         |                                       |         |
| 4           | Adobe             | PDF-Vorgaber                | n            |         |                                       |         |
| 5           | Exporti           | eren                        |              |         | жЕ                                    | 2       |
| Ŏ           | Zum Be            | arbeiten einla              | den          |         |                                       |         |
| 6           | Fürs Re           | view freigebe               | n            |         |                                       |         |
|             | Nach              | Adobe Expres                | ss exportie  | ren     |                                       |         |

1 PDF über "Exportieren…" erstellen

2 "Adobe PDF (Interaktiv)" auswählen

Abbrechen

| 6                        | Adaba DDE (Interaktiv)        |  |
|--------------------------|-------------------------------|--|
| Form                     | mat: Adobe PDF (interaktiv)   |  |
| InDesign_Dokumentname s' | ls Ausgabedateiname verwenden |  |

Neuer Ordner

Sichern

|                        | Als interaktive PDF exportieren                                                                                                    |
|------------------------|----------------------------------------------------------------------------------------------------|
| 3 🚺 Allge              | Allgemein                                                                                                    |
| Komp<br>Erwei<br>Siche | ierung Seiten<br>● Alle ○ Bereich: Alle Seiten ♡ Exportieren als ● Seiten ○ Druckbögen                                                                                                    |
|                        | Anzeige Anzeige Ansicht: Seite einpassen Layout: Einzelseite Präsentation: Im Vollbildmodus öffnen Seiten wechseln nach: 5 Sekunden Nach Export anzeigen Seitenübergänge: Aus Dokument Optionen Formulare und Medien: Alles einschließen Nur Erscheinungsbild Seitenminiaturen einbetten Ausgeblendete Druckbögen einbeziehen |
|                        | (Abbrechen) (Exportieren)                                                                                                    |
| _                      |                                                                                                    |
|                        | Als interaktive PDF exportieren                                                                                                    |
| Allge<br>Komp<br>Siche | n Erweitert<br>ierung Barrierefreiheitsoptionen 8<br>Titel anzeigen Dokumenttitel 9<br>Sprache Deutsch: 2006 Rechtschreibref 9<br>Beschreibung<br>Halten Sie den Mauszeiger über eine Option, um die Beschreibung anzeigen zu lassen.                                                                                         |

- **10** Nach den Einstellungen 3-9 PDF exportieren.
- 11 PDF im Acrobat öffnen und über Werkzeug "Druckproduktion" das Preflight "PDF/UA" erstellen lassen und Datei neu speichern.

| $\bullet \bullet \bullet$ | Preflight                                                            |  |  |  |  |  |
|---------------------------|----------------------------------------------------------------------|--|--|--|--|--|
|                           | PDF-Standards 👻                                                      |  |  |  |  |  |
|                           | rofile Kergebnisse Standards Optionen -                              |  |  |  |  |  |
| Standa                    | ard 🔹 😵 🔎 🚺 Suchen                                                   |  |  |  |  |  |
| ► PD                      | F                                                                    |  |  |  |  |  |
| ► PD                      | F/A                                                                  |  |  |  |  |  |
| ► PD                      | F/E                                                                  |  |  |  |  |  |
| V PD                      | F/UA                                                                 |  |  |  |  |  |
| QS                        | Konformität mit PDF/UA-1 prüfen (nur Syntax-Prüfungen)               |  |  |  |  |  |
| 20                        | 🔊 🔎 Strukturprobleme getaggter PDF-Dokumente beheben 🛛 🛛 🖉 🕶         |  |  |  |  |  |
|                           | Behebt potentielle Probleme in der Struktur getaggter PDF-Dokumente. |  |  |  |  |  |
| ► PD                      | F/VT                                                                 |  |  |  |  |  |